## Protocole Libmol pour explorer la structure de la molécule d'ADN

## Etude de la structure d'une molécule d'ADN humain :

Ouvrez un onglet Libmol sur un navigateur internet (CTRL + clic pour suivre le lien).

A gauche dans l'onglet "Fichiers", dans la ligne "Rechercher dans la librairie de molécules", recherchez "ADN" et sélectionnez "modèle moléculaire d'ADN".

En haut à droite dans le menu "Réglages" sélectionnez la couleur de fond noir.

A la souris :

- la molette permet de zoomer-dézoomer
- le clic gauche maintenu permet de faire pivoter la molécule dans l'espace
- le clic droit maintenu permet de déplacer la molécule sans la faire pivoter

A gauche dans l'onglet "Commandes" catégorie "Représenter", testez les différentes propositions (en bas à gauche s'affiche un texte explicatif de chaque mode de représentation) puis conservez "Boules et bâtonnets".

A gauche dans l'onglet "Commandes" catégorie "Colorer", testez les différentes propositions puis :

- en "Chaînes", identifiez le nombre de chaînes dans la molécule,
- en "Atomes", listez les éléments chimiques présents dans la molécule,
- en "Résidus", listez les résidus constitutifs présents dans la molécule.

En haut à droite dans le menu "Réglages" développez le sous-menu "liaisons hydrogènes" avec la flèche et cochez "liaison hydrogène"

| 😑 Liaisons hydrogènes 🗸                                     |
|-------------------------------------------------------------|
| 🗹 Liaison hydrogène                                         |
| Liaison hydrogène de la structure secondaire                |
| <ul> <li>Liaison hydrogène entre molécules d'eau</li> </ul> |
| Liaison hydrogène faible                                    |

Il vous sera nécessaire de préciser entre quels "résidus" s'établissent ces "liaisons hydrogènes".

Conservez cet onglet une fois votre exploration et votre description terminées.

## **Etude de la structure d'une molécule d'ADN bactérien** (Escherichia coli)

Ouvrez un nouvel onglet Libmol sur un navigateur internet (CTRL + clic pour suivre le lien).

A gauche dans l'onglet "Fichiers", dans la ligne "Rechercher dans la Protein Data Bank", recherchez le fichier "1bna".

Faites le même travail qu'avec la première molécule puis comparez les deux molécules.